# NII FileSender マニュアル

NII FileSender は、情報学研究所が提供している大容量ファイル転送サービスです。 メールに添付できない大きなファイルを受け渡しすることが可能です。 送付できるファイルの最大サイズ10GBで、学外のメールアドレスへも送付出来ます。

### Oアクセス方法

1. 中京大学ホームページから「教職員」をクリックしてください。

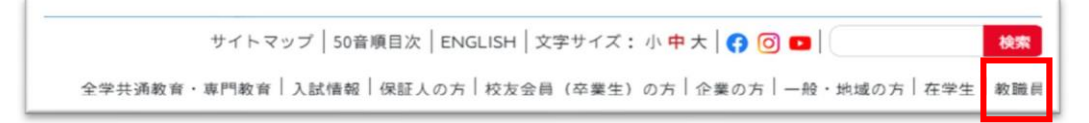

2. [教職員メニュー]から[情報センターサービス]をクリックしてください。

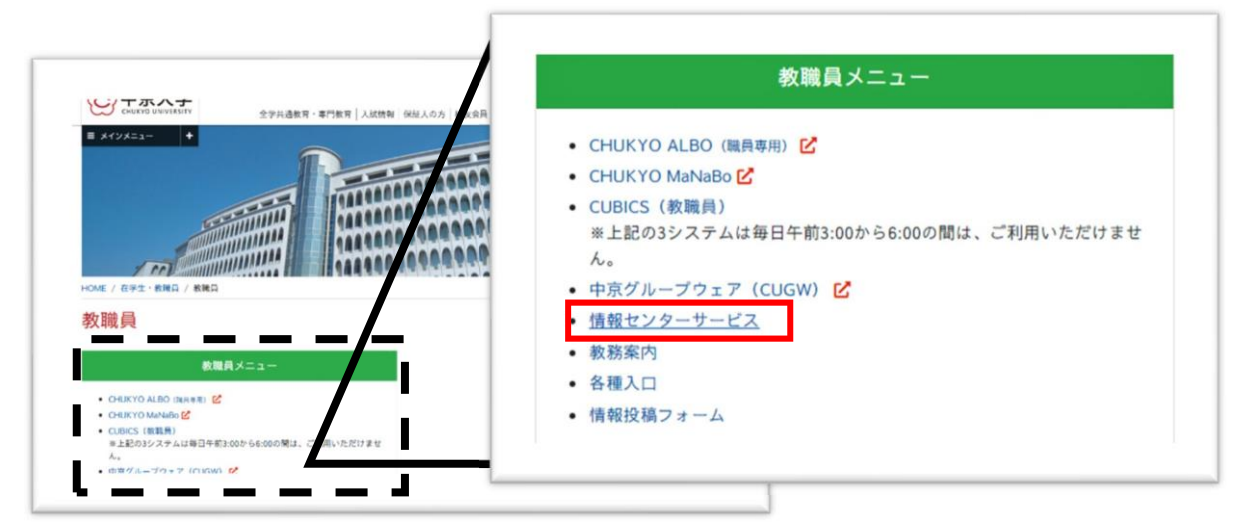

3. 情報センターサービスの[その他]の欄から[NII FileSender]をクリックしてください。

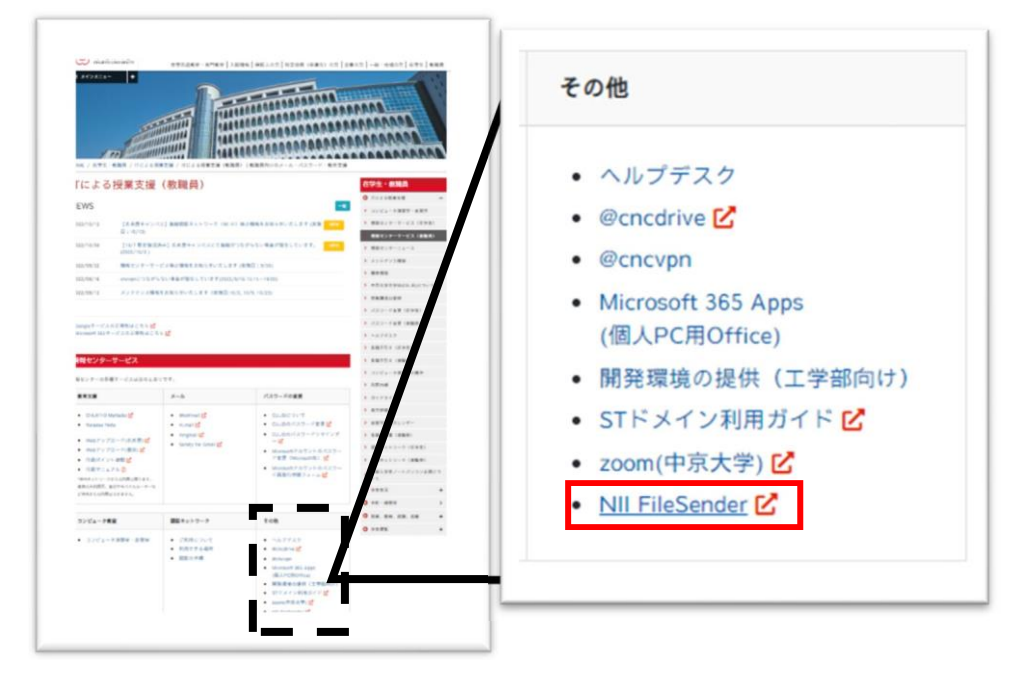

4. FileSenderのトップページから「ログオン」をクリックしてください。

| PIEZ      |      | FILESENDER                                                                      | Qa                     | arnet  |             | HEAnet 🍥   | SURF NET |
|-----------|------|---------------------------------------------------------------------------------|------------------------|--------|-------------|------------|----------|
|           |      |                                                                                 | ヘルプ                    | このち    | けくトについて     | プライバシー     | ログオン     |
|           |      |                                                                                 |                        |        |             |            |          |
|           |      | お知らせ                                                                            |                        |        |             |            |          |
|           |      | 2023年6月のメールシステムの更新に伴い、宛先のメールアドレスが調<br>は以下のページをご参照ください。<br>メールが配信できなかった場合の通知     | 誤っていた                  | 易合に通知  | コされる対象範囲カ   | 「広がりました。詳し | ><       |
|           |      | FAQを整備中です。特に、ML宛に送信予定の場合は是非ご一読くださ<br>⇒ <u>FAQ</u> > ファイルの送信先にメーリングリストのアドレスを指定した | い。<br><u>=のですが&gt;</u> | ールが届   | <u>きません</u> |            |          |
| NII File  | eSe  | nderへようこそ                                                                       |                        |        |             |            |          |
| NII FileS | Send | erは、大きなファイルを誰とでも安全に共有する方法です。                                                    |                        |        |             |            |          |
| ログオン      | υτ   | ファイルをアップロードするか、ファイルを送信してもらうために他のユ                                               | ユーザーを打                 | 2待して < | (ださい。       |            |          |
| ゲストと      | υτ   | このサイトにアクセスする招待を受けたら、そのメールにこのサイトにプ<br>ログオン                                       | アクセスし:                 | ファイルを  | 2アップロードする   | 5ための情報が書かれ | 1ています。   |

5. 所属機関から「中京大学」を選択してください。

|                      | nder.nii.ac.jp/Shibboleth.sso/DS?target= | https%3A%2F%2Ffilesender.nii.ac.jp%2F% | 3Fs%3Dupload   | l         | 8 \$ |   | e    |
|----------------------|------------------------------------------|----------------------------------------|----------------|-----------|------|---|------|
| 新屋樾間の                | 韓圯                                       |                                        |                |           |      |   |      |
| 川内1及 大 ∨ノ            | 送八                                       |                                        |                |           |      |   |      |
| II FileSenderを利用     | するため、所属機関で認証する必要                         | 長があります。所属機関を選択してく                      | ださい。           |           |      |   |      |
| このページを表示し            | て時間が経過している場合は、再読                         | 読み込みしてから所属機関を選択して                      | ください。正しいページに戻れ | ない場合があります | す。   |   | 6    |
|                      |                                          |                                        |                |           |      | Ð | 6    |
| 所属機問:                |                                          |                                        |                |           |      |   | 1.00 |
|                      |                                          |                                        |                |           |      |   |      |
| <del>核融合科学</del> 研究所 |                                          |                                        |                |           |      |   |      |
| 中京大学                 |                                          |                                        |                |           |      |   |      |
| 新史大学                 |                                          |                                        |                |           |      |   |      |
| 藤田匠利士学               |                                          |                                        |                |           |      |   |      |
| 藤田医科大学<br>全沢大学       |                                          |                                        |                |           |      |   |      |

6. 「**ユーザーID**」と「**パスワード**」を入力し、ログインしてください。

| CHUKYO UNIVERSITY                         |                            |
|-------------------------------------------|----------------------------|
| ユーザID(userID)                             | → バスワード変更はこちら<br>→ ヘルプはこちら |
| Login<br>※ログインボタンを押す場合は、必ず1回の<br>みとして下さい。 |                            |

7. [NII FileSender]が起動します。

| FILESENDER                                                                        | aarnet UNIVETT HEAnet SURE NET                                                                                                    |
|-----------------------------------------------------------------------------------|----------------------------------------------------------------------------------------------------|
| アップロード ゲスト マイ転送 マイプロファイル                                                          | ヘルプ このサイトについて プライバシー ログオフ                                                                                                    |
| ここにファイルをドラ<br>すべてクリア ファイノ                                                         | ッグ&ドロップします                                                                                                    |
| 送信者:       @mng.chukyo-u.ac.jp         宛先:       受信者のメールアドレスを入         件名(オブション): | この日以降無効: 2023/07/13<br>2 有効期限切れになったときに通知を受ける<br>フップロードが完了したらメール通知を受ける<br>2 ダウンロード時に通知を受ける<br>2 有効期限が切れたらレポートを自分宛に送信する<br>自分を受信者に追加する<br>3 受信者に送信する代わりにリンクを取得する<br>7 フィリをダウンロードするには、受信者はNII FileSenderにログイ<br>ンする必要があります<br>アップロードが完了したらWeb Push通知を受ける<br><u>詳細設定</u> |
| 4                                                                                 | 送信                                                                                                    |

## 〇利用方法(本学関係者の場合)

1. 宛先メールアドレス、件名、メッセージ、有効期限等を入力し、送信するファイルを添付します。

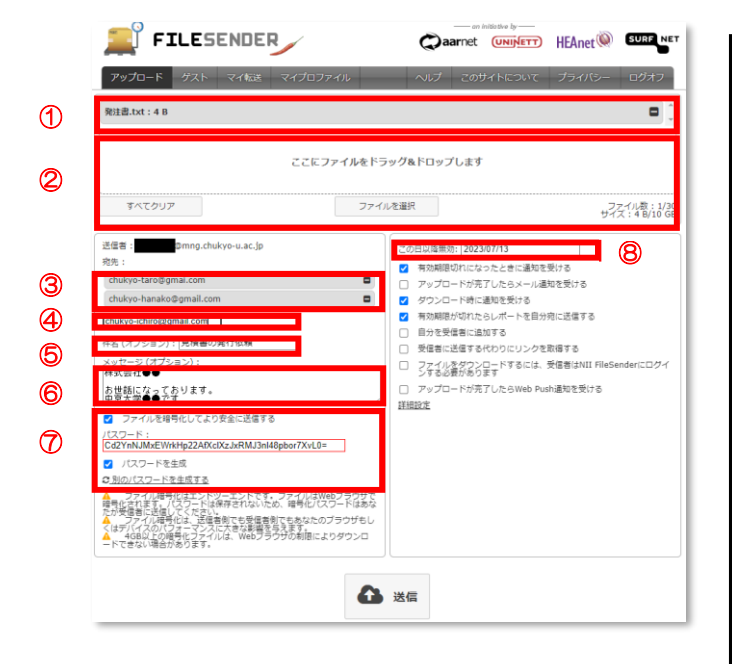

- 添付済みファイル(→を押すと削除) (1) 2 ファイル添付欄(ドラック&ドロップ可) 入力済みメールアドレス(一を押すと削除) 3 4 メールアドレス入力欄 ⑤ 件名入力欄 6 本文入力欄 ファイルを暗号化してより安全に送信する  $\bigcirc$ (必ずチェック) ※パスワードは任意に入力可能です ※「パスワードを生成」にチェックすると自 動的にパスワードが作成されます。 8 有効期限(最大20日間)
- 2. 設定したパスワードを必ず記録してください。

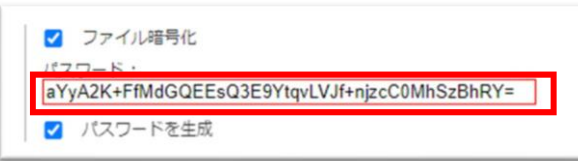

3. 入力と添付が完了したら、内容を確認の上 [送信] をクリックしてください。

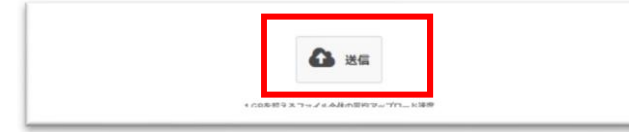

4. 設定したパスワードを大学のメールサービスで相手に送信する。

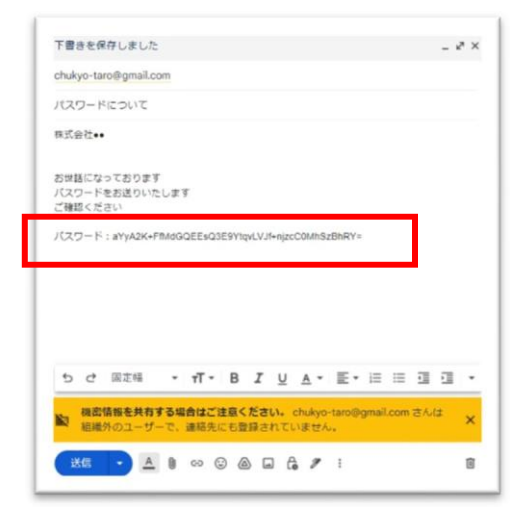

### 〇利用方法(学外者の利用 アカウントの発行)

#### ゲストバウチャー発行機能

NII FileSender では、認証済みユーザー(本学関係者)により、他者にゲストバウチャー(ゲスト アカウント)を発行できます。学外者の方から資料等を受け取る場合は、ゲストバウチャー(ゲスト アカウント)を発行してください。

1. 上部バーの[ゲスト]をクリックしてください、

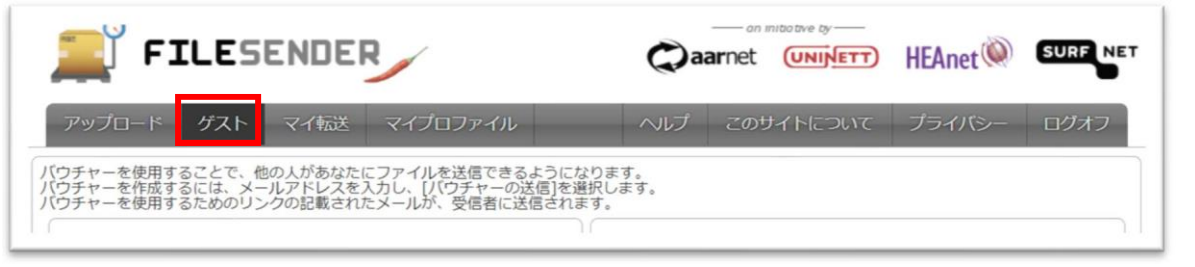

2. 宛先メールアドレス、件名、メッセージ、有効期限を入力し、[バウチャーを送信]をクリック してください。

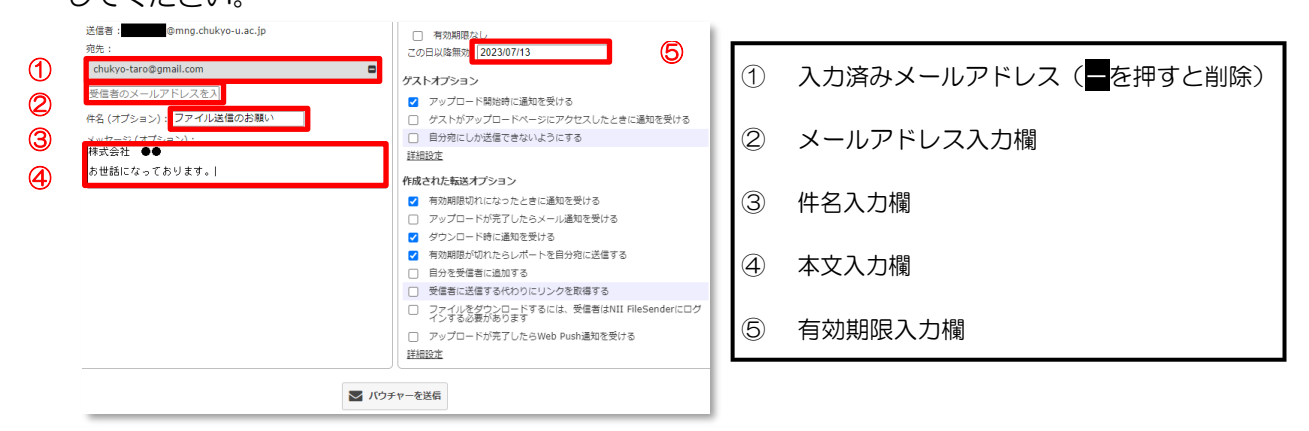

3. 現在発行しているゲストアカウントは、同じWebページの下部に表示されます。

|           |             |      |       | S. 10241 |      |            |            |       |
|-----------|-------------|------|-------|----------|------|------------|------------|-------|
|           |             |      |       |          |      |            |            |       |
|           |             |      |       |          |      |            |            |       |
| プスト       |             |      |       |          |      |            |            |       |
| ゲスト       |             | 件名   | メッセージ |          |      | 作成日        | 無効化日       | アクション |
|           | F860        | test | test  |          |      | 2022/10/13 | 2022/10/20 | 8C~   |
|           |             |      |       |          |      |            |            |       |
| デストの      | D転送         |      |       |          |      |            |            |       |
| デストの<br>0 | D転送<br>転送ID | ゲスト  | 受信者   | サイズ      | ファイル | ダウンロード     | 無効化日       | アクション |

## 〇利用方法(学外者の利用 ※アカウントの利用)

#### ゲストバウチャー発行機能

ゲストバウチャー(ゲストアカウント)はメールにて先方に届きます。 発行後は下記の手順を先方に伝えてください。

1. 送信されてきたメールを確認し、[バウチャーリンク]をクリックしてください、

| noreply-filesender@nii.ac.jp<br>™ ⊞☆ ♥ |                                                                                                    |          |  |  |  |  |  |  |
|----------------------------------------|----------------------------------------------------------------------------------------------------|----------|--|--|--|--|--|--|
| 利用者様、                                  |                                                                                                    |          |  |  |  |  |  |  |
| NIL FileSenderへのアクセスには、                | 以下のパウチャーをご利用ください。このパウチャーを使用して、1セットのファイルをアップロードし、1グループの人がダウンロードできるようにするこ                                                                                                    | ことができます。 |  |  |  |  |  |  |
|                                        |                                                                                                    |          |  |  |  |  |  |  |
|                                        | パウチャーの詳細                                                                                                    |          |  |  |  |  |  |  |
| /(ウチャー発行者                              | バウチャーの知識<br>L Employasのing churg a scie                                                                                                    |          |  |  |  |  |  |  |
| /(ウチャー設行者<br>/(ウチャーリンク                 | またの一サモクス 1 Simple-setののからになったのでは、 1 Simple-setののからになったのでは、 1 Simple-setののからになった000000000000000000000000000000000000 |          |  |  |  |  |  |  |
| /(ウチャー取行者<br>/(ウチャーリンク<br>第2010日       | I simoles acellera delete a acia<br>1 simoles acellera delete a acia<br>2015:2015:2015:2015:2015:2015:2015:2015:                                                                                                    |          |  |  |  |  |  |  |

2. [NII FileSender]が起動します。

| TILESENDE       | R         | Qaa      | met (UNINETT) | HEAnet 🍥 | SURF NET |
|-----------------|-----------|----------|---------------|----------|----------|
| アップロード ゲスト マイキン | マイプロファイル  | ~JUJ     | このサイトについて     | ノッイバシー   | ログオフ     |
|                 | ここにファイルをド | ラッグ&ドロップ | します           |          |          |
| すべてクリア          | 774       | ルを選択     |               |          |          |

記動後は、「利用方法(本学関係者の場合)」と同じとなります。
 メールアドレス、メッセージ等を入力し、ファイルを添付後に「送信」を押してください。
 ※必ずパスワードを設定するように伝えてください。

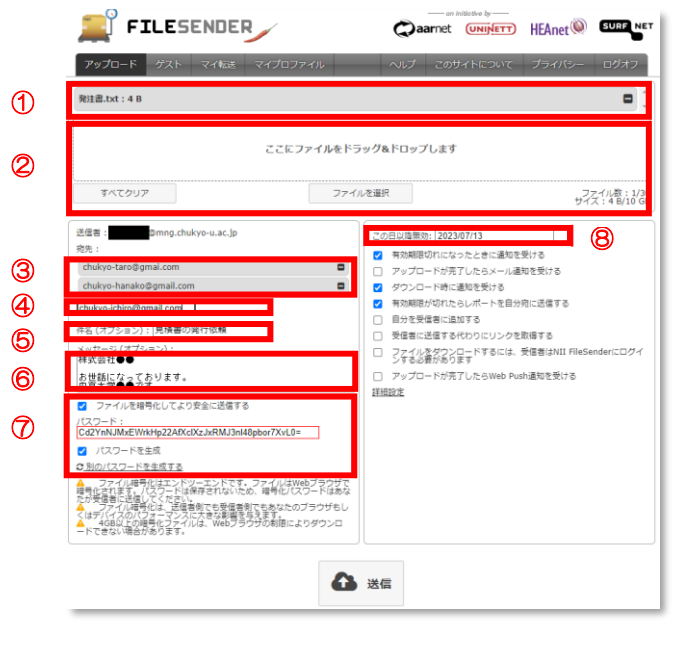

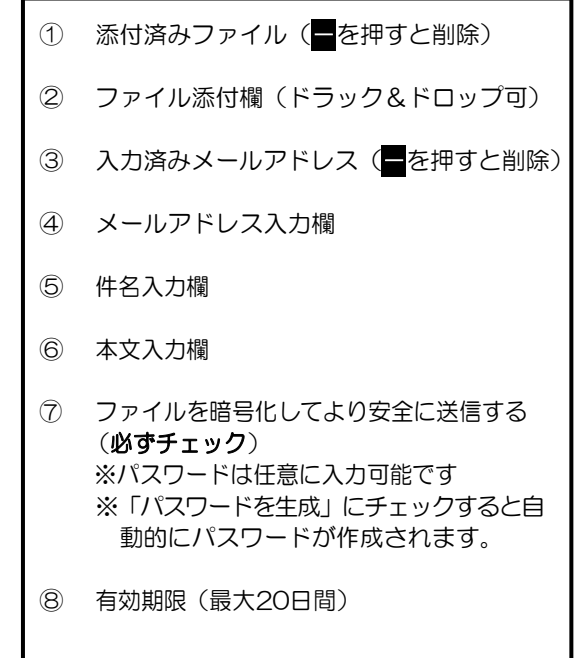